## Swap Meet WebTrac Instructions

\*\* Instructions were made prior to name change from Bazaar to Swap Meet, all instructions are the same, just the name has changed\*\*

- 1. Go to WebTrac
- Under "Select An Event:" click on "2018 Swap Meet". This should cause event layout to appear. If it does not then click "View".

|                                 |                                         | SEARCH        | CONTACT US               | FAQS         |
|---------------------------------|-----------------------------------------|---------------|--------------------------|--------------|
|                                 |                                         |               |                          |              |
| Venue Ticke                     | t Sales                                 |               |                          |              |
| Select An Event:<br>2018 Bazaar | Please Select a Venue Event to Proceed. |               |                          |              |
|                                 | tickets can be selected                 | for purchase. | event location will be d | ispiayed and |
|                                 |                                         |               |                          |              |
|                                 |                                         |               |                          |              |
|                                 |                                         |               |                          |              |
| Seat Not Available              |                                         |               |                          |              |
| Seat Available                  |                                         |               |                          |              |
| Seat Picked                     |                                         |               |                          |              |
| View                            | >                                       |               |                          |              |
|                                 |                                         |               |                          |              |
|                                 |                                         |               |                          |              |

 Click on either the left or right side of the layout to zoom in on the desired vendor spaces.

|                                                                                                    |                     | SEARCH                                                                                                 | CONTACT US                                                                                                    | FAQS                                                                                                    |
|----------------------------------------------------------------------------------------------------|---------------------|----------------------------------------------------------------------------------------------------|----------------------------------------------------------------------------------------------------|----------------------------------------------------------------------------------------------------|
| Venue Ticket Sa<br>2018 Bazaar<br>Event Dates:<br>04/14/18<br>Sales Dates:<br>01/22/18 - 04/13/18<br>Available:<br>5<br>Select An Event:<br>2018 Bazaar | MAP NOT TO SCALE    | F-2911<br>Sponsors<br>27 25 25 26 28 28 28 28 28<br>26 25 26 26 28 28 28 28 28 28 28 28 28 28 28 28 28 | Stage 5   2 3 5 2 10 2 10 10 10 10 10 10 10 10 10 10 10 10 10 10 10 10 10 10 10 10 10 10 10 10 10 10 10 10 10 10 10 10 10 10 10 10 10 10 10 10 10 10 10 10 10 10 10 10 10 10 10 10 10 10 10 10 10 10 10 10 10 10 10 10 10 10 10 10 10 10 10 10 10 10 10 10 10 10 10 10 10 10 10 10 10 10 10 10 10 10 10 10 10                                                                                                    | F-5510<br>Port ets<br>27<br>28 20 20 20 20 20 20 20<br>29 20 20 20 20 20 20<br>20 20 20 20 20 20 20 20<br>20 20 20 20 20 20 20 20<br>20 20 20 20 20 20 20 20 20<br>20 20 20 20 20 20 20 20 20 20 20<br>20 20 20 20 20 20 20 20 20 20 20 20<br>20 20 20 20 20 20 20 20 20 20 20 20 20<br>20 20 20 20 20 20 20 20 20 20 20 20 20 2 |
| Seat Not Available                                                                                                    |                     | Howel                                                                                                  | Image: Image: | 2 10 10 10 10 10 10 10 10 10 10 10 10 10                                                                                                    |
|                                                                                                    | l   Bragg MWR   Arm | vyOneSource.com   F                                                                                    | AQ   Help   Contact U                                                                                                    | ·                                                                                                    |

4. Click on your desired space. Spaces that are available are green. Once selected the space will turn yellow. Spaces that are not available are red. Once selected a pricing list will appear.

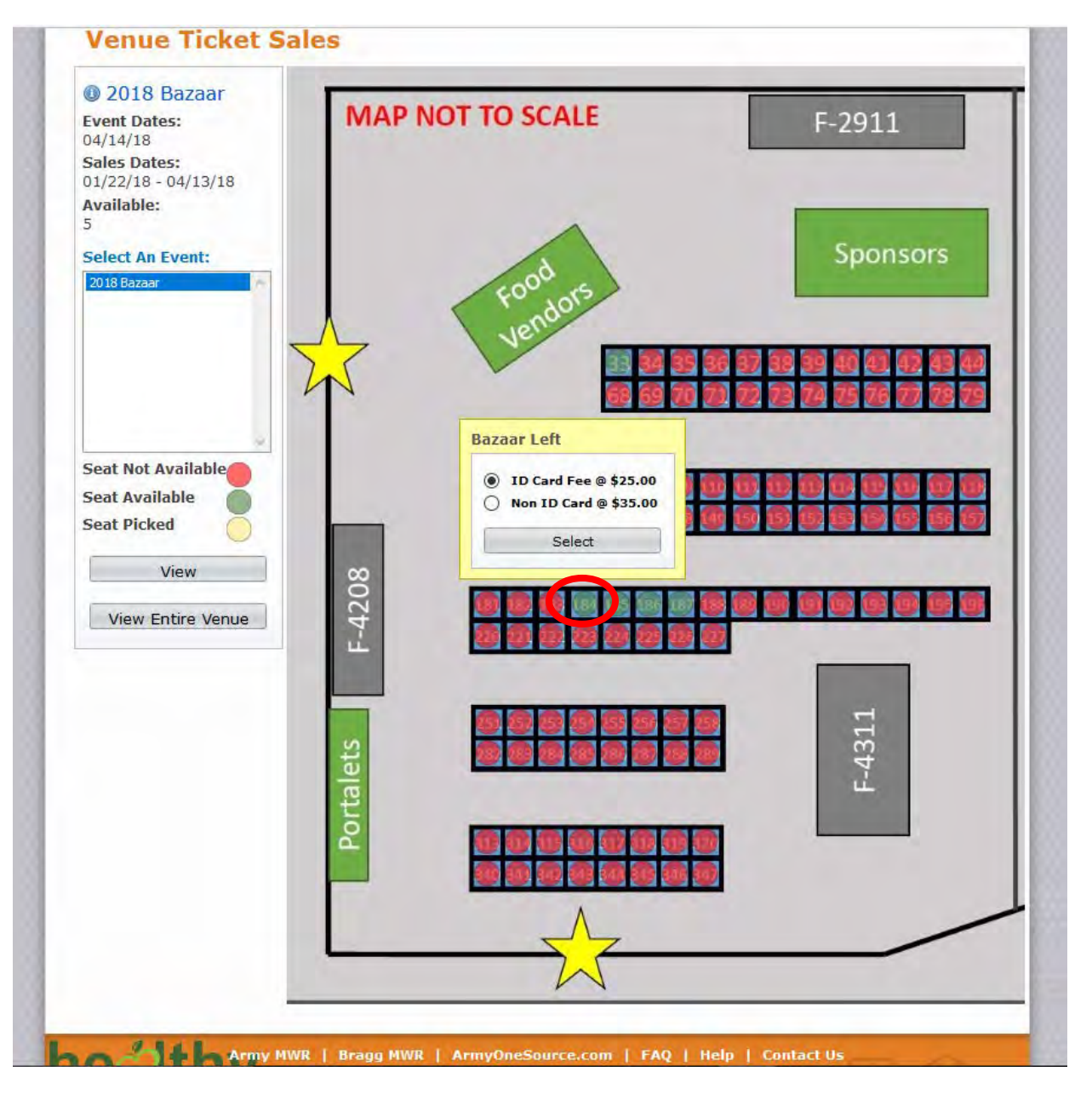

 Select which price you are qualified for \$25 DoD ID Card Holder, \$35 General Public. Then click select. Follow this step for up to four spaces.

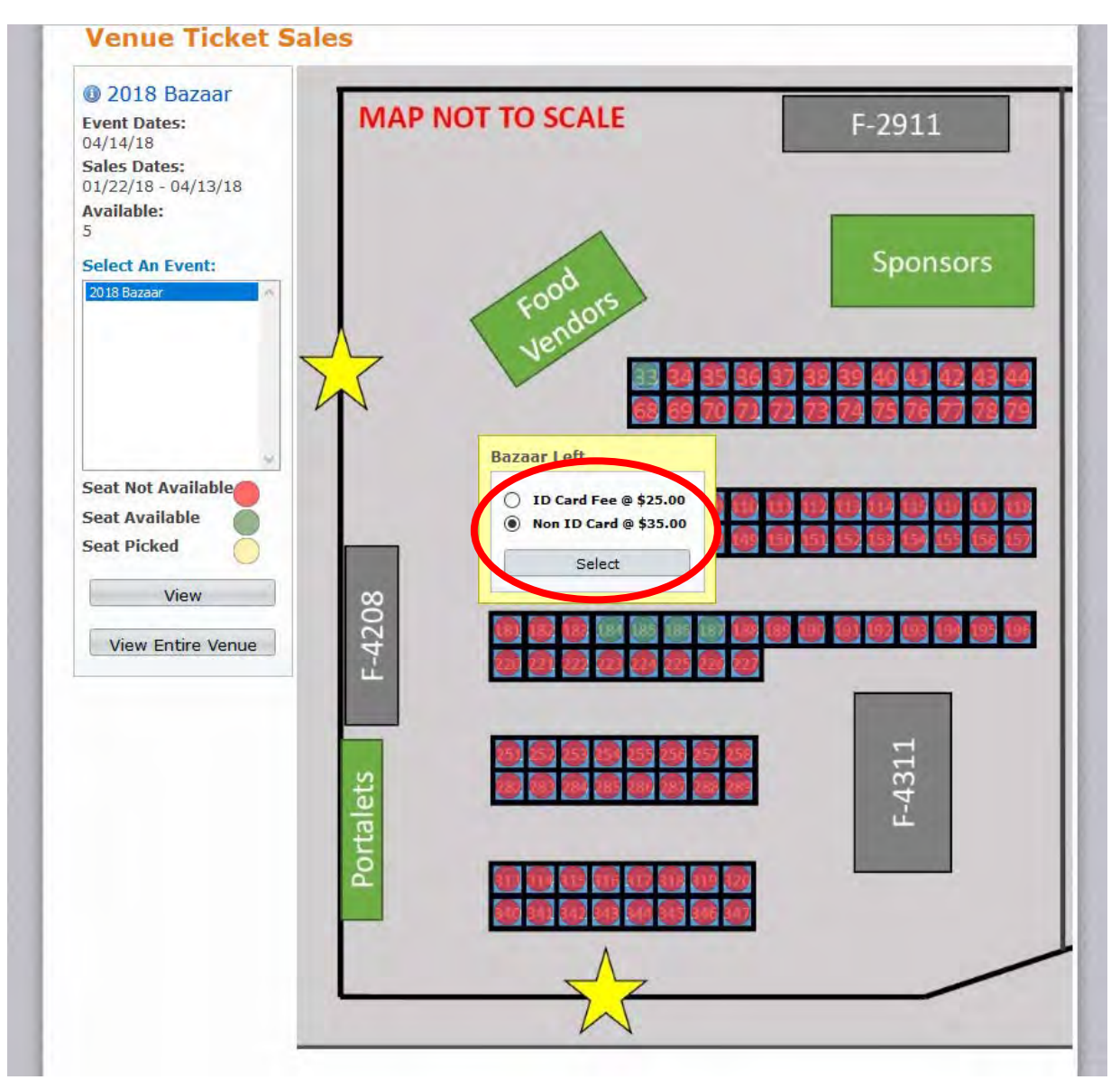

 Once you have selected all of your spaces you will need to click purchase to add it/them to your cart.

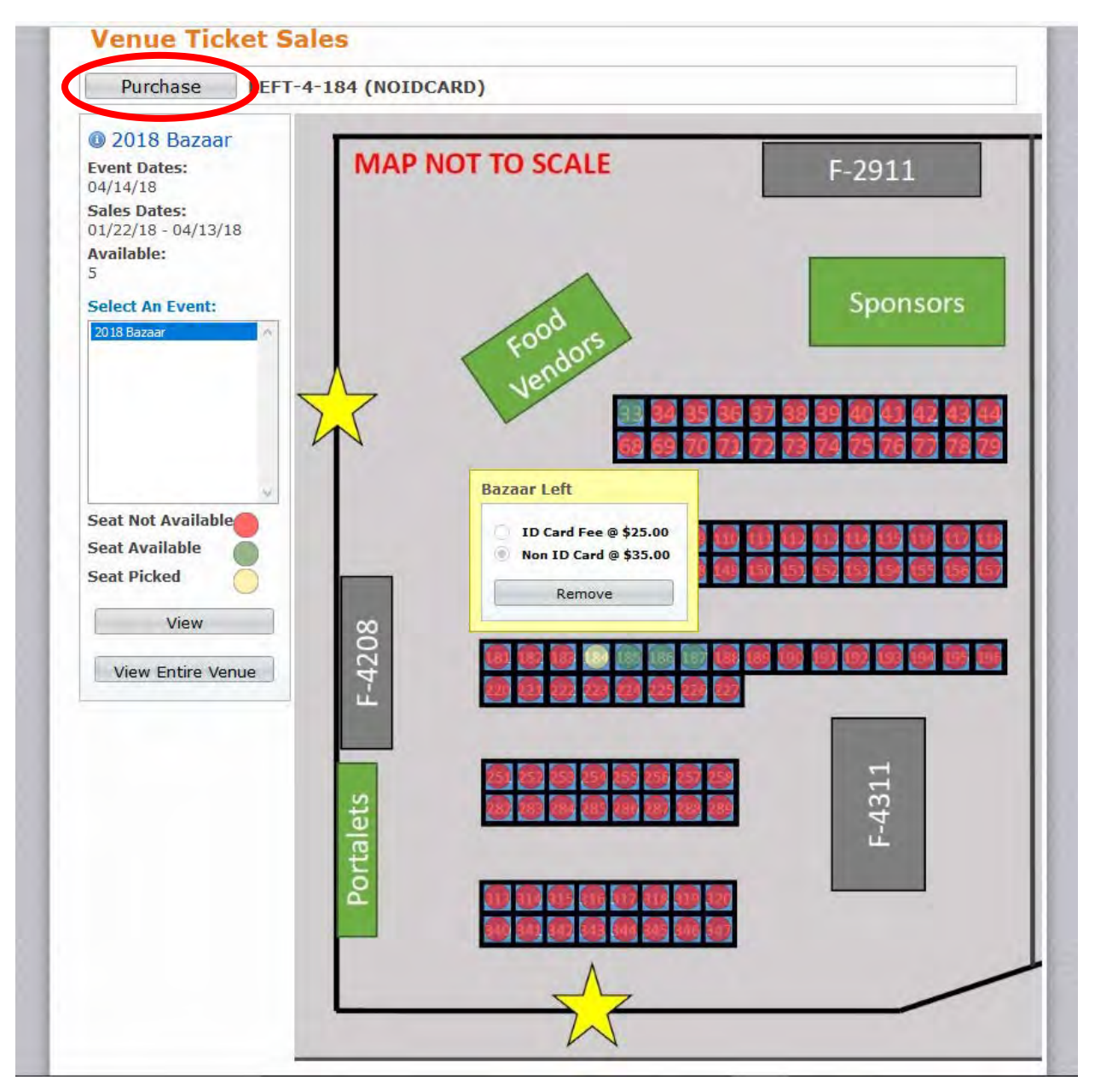

7. Please enter all information accurately. This information is critical so that necessary information can be sent to you. Once all information is entered, click "Add to Cart".

|                                                                           | HOME                                                                                                    | SEARCH             | CONTACT US                 | FAOS             |
|---------------------------------------------------------------------------|----------------------------------------------------------------------------------------------------|--------------------|----------------------------|------------------|
|                                                                           |                                                                                                    |                    |                            |                  |
| Ticket Sales                                                              |                                                                                                    |                    |                            |                  |
|                                                                           |                                                                                                    |                    |                            |                  |
| Will Call Policy                                                          |                                                                                                    |                    |                            |                  |
|                                                                           |                                                                                                    |                    |                            |                  |
| to purchase tickets, please comple<br>prowser history and try again. That | te the below form. If y<br>nks!                                                                                                    | ou have any proble | ems completing the transac | tion delete your |
|                                                                           | 1.0.420                                                                                                    |                    |                            |                  |
| Non ID Card / Area: / Row: 4 /                                            | @ \$35.00                                                                                                    |                    |                            |                  |
| Seat:184                                                                  |                                                                                                    |                    |                            |                  |
| ID Card Fee / Area: / Row: 4 /<br>Seat:185                                | @ \$25.00                                                                                                    |                    |                            |                  |
| Denvined Cale informati                                                   |                                                                                                    |                    |                            |                  |
| Required Sale mormau                                                      | on:                                                                                                    |                    |                            |                  |
| Your Name                                                                 | Jane Doe                                                                                                    |                    |                            |                  |
| Address                                                                   | 1234 Unknown L                                                                                                    | ane                |                            |                  |
|                                                                           |                                                                                                    |                    |                            |                  |
| City                                                                      | Fort Bragg                                                                                                    |                    |                            |                  |
| State                                                                     | NC                                                                                                    |                    |                            |                  |
| Postal/Zip Code                                                           | 28310                                                                                                    |                    |                            |                  |
|                                                                           | (555)555-5555                                                                                                    |                    |                            |                  |
| Telephone w/ area code                                                    | have been a second second seco |                    |                            |                  |
| Telephone w/ area code<br>Email                                           | jane.doe@1234.                                                                                                    | com                |                            |                  |

## 8. Verify that all information is correct. Click "Proceed to Checkout".

|                   | HOME                          | SEARCH               | CONTACT US | FAQS    |
|-------------------|-------------------------------|----------------------|------------|---------|
| Your Shoppir      | ig Cart:                      |                      |            |         |
| 💧 New Charge      | es In Shopping Cart           |                      |            |         |
| You have purchase | d 2 tickets for: 2018 Bazaar. |                      |            |         |
| Proceed To C      | Description                   | Shopping<br>Quantity | Total Fees | Remove? |
| Jane              | 2018 Bazaar                   | 1                    | \$ 25.00   |         |
| Jane              | 2018 Bazaar                   | 1                    | \$ 35.00   | a a     |
|                   |                               | Grand Total Fees Due | \$ 60.00   |         |
| Proceed To C      | neckout Continue              | Shopping             |            |         |
|                   |                               |                      |            |         |

## Enter billing information. Select payment method from drop down menu. Then click "Continue".

| Summary of Charges             |                                 |       |
|--------------------------------|---------------------------------|-------|
| New Charges In Shopping Cart:  | \$ 60.00                        |       |
| Minimum Amount Due Today:      | \$ 60.00                        |       |
| Maximum Amount Due Today:      | \$ 60.00                        |       |
| The Following Information is R | equired to Complete Your Transa | ction |
| Amount To Be Paid Today:       | \$ 60.00                        |       |
| Using This Credit Card:        | Select a Payment Method         |       |
|                                | Select a Payment Method         |       |
| Billing Information            | Web Visa                        |       |
| First Name:                    | Web MC                          |       |
| Last Name:                     | Doe                             |       |
| Address:                       | 1234 Unknown Lane               |       |
| City:                          | Fort Bragg                      |       |
| State:                         | NC                              |       |
| Postal/Zip Code:               | 28310                           |       |
| Home Phone w/area code:        | (555)555-5555                   |       |
| Email:                         | jane.doe@1234.com               |       |
| Re-Enter Email:                | jane.doe@1234.com               |       |

10. Enter payment information and then click "Submit Payment". Please make sure you print your receipt as it will be required as proof of purchase on day of the event. It also has important information for your records.

|                       |                                                                                                    | _                         |  |
|-----------------------|----------------------------------------------------------------------------------------------------|---------------------------|--|
| Time Remaining: 14:53 |                                                                                                    |                           |  |
|                       | Amount to be charged: \$60.00                                                                                                    |                           |  |
|                       | Please Enter Your Billing Information Below:<br>Required fields are marked with an asterisk (*).                                                                                                    |                           |  |
|                       | NOTICE: It is the policy of Plug & Pay Technologies, Inc. to respect the privacy of its customers and the<br>people doing business through its service. As such all information presented here WILL NOT be sold or<br>distributed to any party other than the merchant you have currently elected to do business with. |                           |  |
|                       | Name:*                                                                                                    | Jane Doe                  |  |
|                       | Billing Address:*                                                                                                    | 1234 Unknown Lane         |  |
|                       | Line 2:                                                                                                    |                           |  |
|                       | City:*                                                                                                    | Fort Bragg                |  |
|                       | State/Province:*                                                                                                    | North Carolina ~          |  |
|                       | International Province:                                                                                                    |                           |  |
|                       | ZipCode/Postal Code:*                                                                                                    | 28310                     |  |
|                       | Country:                                                                                                    | UNITED STATES ~           |  |
|                       | Card Type:                                                                                                    | O Visa O Mastercard       |  |
|                       | Credit Card #:*                                                                                                    |                           |  |
|                       | Exp. Date:*                                                                                                    | Month V Year V            |  |
|                       | Email Address:*                                                                                                    | jane.doe@1234.com         |  |
|                       | Day Phone #.                                                                                                    | 555555555                 |  |
|                       | Night Phone/FAX #.                                                                                                    |                           |  |
|                       |                                                                                                    | Submit Payment Reset Form |  |
|                       | Privacy & Security Policy                                                                                                    |                           |  |
|                       |                                                                                                    |                           |  |
|                       |                                                                                                    |                           |  |
|                       |                                                                                                    |                           |  |